### **Android Studio**

## **Android Studio由来**

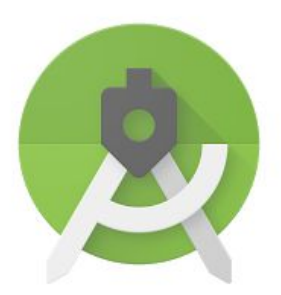

#### **Android Studio**

- 2013.5.16
- ・ I/O大会
- Google
- 基于IntelliJ IDEA
- 集成的 Android 开发工具

### Android Studio发展

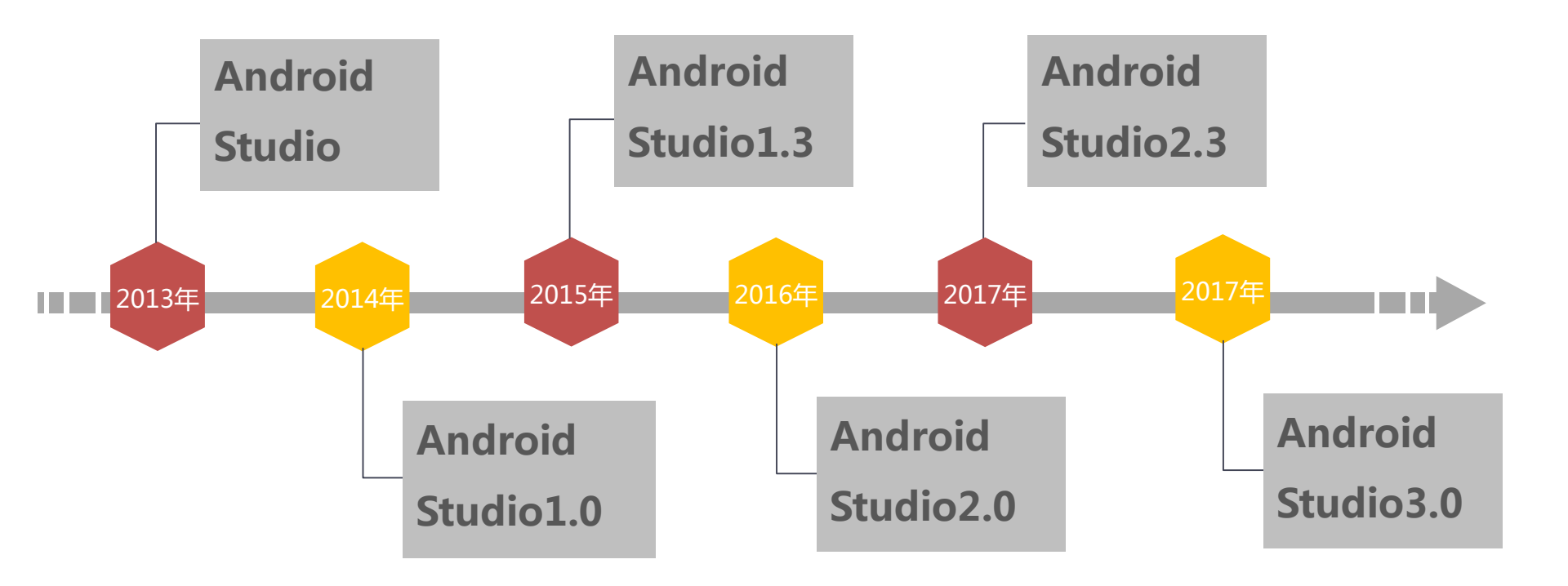

# 为什么要使用Android Studio

- ▶ 继承了IntelliJ IDEA的所有功能
- ➢ 专门用于Android开发
- > Google停止了对Eclipse Android开发支持
- > 功能更强大

### Android Studio下载及安装

#### 下载地址:www.androiddevtools.cn/

| Aådro  | dDev <b>T</b> o | S Android Si                                         | DK工具 And  | ndroid 开发工具 指南 教程 设计工具 书 福利 好基友们 捐赠                                   | ¢ |
|--------|-----------------|------------------------------------------------------|-----------|-----------------------------------------------------------------------|---|
| 3.0.1正 |                 | ide-171.4443003-<br>windows32.zip                    | 738 MB    | cd644af01126a9d8cf372ada1f520579d443946e5cfa99e42234d539db59f842<br>查 | 看 |
| LORIX  | Mac OS X        | android-studio-<br>ide-171.4443003-mac.dmg           | 738 MB    | c4e0e3da447f4517128ee1a767ed130721fd2c0e0a1b311ce7dbc05766dcd221      |   |
|        | Linux           | android-studio-<br>ide-171.4443003-linux.zip         | 737 MB    | ad7110ed2ffc662b7a13efa5064390c8e8e74815d8c688351bd8829331852acf      |   |
|        |                 | android-studio-bundle-<br>171.4408382-windows.exe    | 681 MB    | 627d7f346bf4825a405a9b99123e7e92d0988dc6f4912552511e3685764a0044      |   |
| 3.0 正式 | Windows         | android-studio-<br>ide-171.4408382-<br>windows32.zip | 736 MB    | 29399953024b0b4c72df62e94e0850c20b623b887e67bbfce713acb7baed8740<br>查 | 看 |
| hix    | Mac OS X        | android-studio-<br>ide-171.4408382-mac.dmg           | 731 MB    | f6c455fb1778b3949e4870ddb701498bd27351c072e84f4328bd49986c4ab212      |   |
|        | Linux           | android-studio-<br>ide-171.4408382-linux.zip         | 735 MB    | 7991f95ea1b6c55645a3fc48f1534d4135501a07b9d92dd83672f936d9a9d7a2      |   |
|        |                 | android-studio-bundle-<br>162.3934792-windows.exe    | 1.85 GB   | 9d787c0cf453e40ad1b0621f0e5a9653270dcc22a58fa7c9fab2223531c83a41      |   |
| 2.3.2  | Windows         | android-studio-<br>ide-162.3934792-<br>windows32.zip | 438.23 MB | 67098fdd64d257c2aa98db29af8a6341fa787d9d0b37c8ea06eb5ec00dc51986<br>查 | 看 |

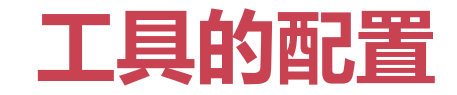

#### 第一次进入工具:

- Do not import setting
- Cancel
- Next->SDK的配置

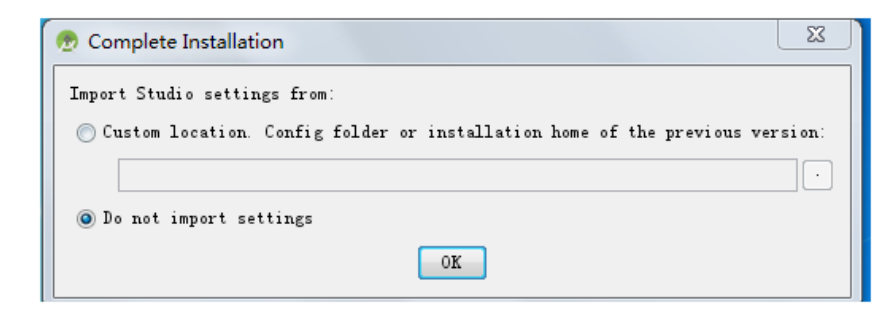

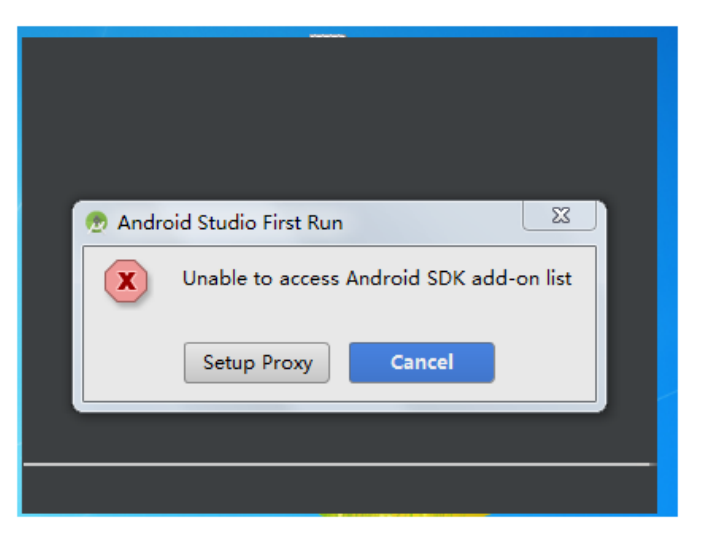

### SDK的配置

1. SDK路径引入

#### 2. 下载SDK

3. 配置路径

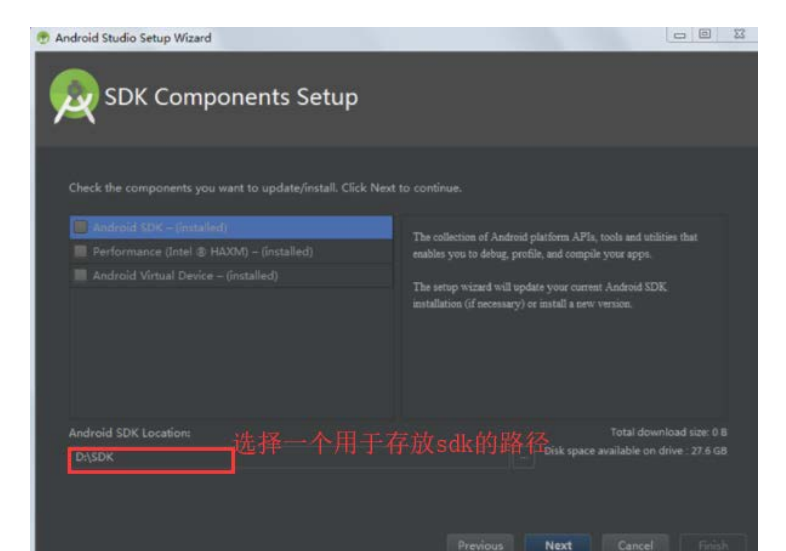

| droid Studio Setup Wizard                                                                                                    |                                                  |
|----------------------------------------------------------------------------------------------------|--------------------------------------------------|
| Verify Settings                                                                                                    |                                                  |
|                                                                                                    |                                                  |
| fucu want to review or change an                                                                                              | v of your installation sattings, click Dravious  |
| i you want to review or change an                                                                                             | y or your installation settings, circle revious. |
| Current Settings:                                                                                                    |                                                  |
| SDK Folder                                                                                                    |                                                  |
| D:\SDK                                                                                                    |                                                  |
|                                                                                                    |                                                  |
| 967 MB                                                                                                    |                                                  |
|                                                                                                    |                                                  |
| SDK Components to Download                                                                                                    |                                                  |
|                                                                                                    | 147 MB                                           |
| Android SDK Build-Tools 27.0.1                                                                                                |                                                  |
| A 1 TERMONAL TELES                                                                                                    | 62.7 MB                                          |
| Android SDK Platform 27                                                                                                    |                                                  |
| Android SDK Platform-Tools                                                                                                    |                                                  |
| Android SDK Platform 27<br>Android SDK Platform-Tools<br>Android SDK Tools                                                    | 9.31 MB<br>149 MB                                |
| Android SDK Platform 27<br>Android SDK Platform-Tools<br>Android SDK Tools<br>Android Support Repository                      | 9.31 MB<br>149 MB<br>339 MB                      |
| Android SDK Platform 27<br>Android SDK Platform-Tools<br>Android SDK Tools<br>Android Support Repository<br>Google Repository | 9.31 MB<br>149 MB<br>339 MB<br>205 MB            |

## 创建Android工程(一)

- 第一次: Start a new Android Studio Project
- 以后:New Project .....

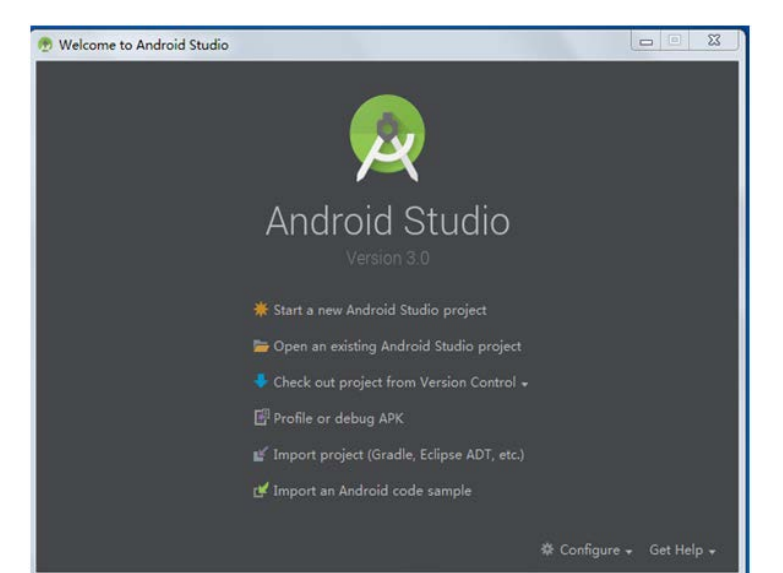

👳 ImoocApplication - [C:\Users\Para\_Huang\AndroidStudioProjects\ImoocApplication] - Ma

| <u>File Edit View Navigate Code Analyze</u> | <u>Refactor</u> Build Run Tools VC <u>S</u> Window |
|---------------------------------------------|----------------------------------------------------|
| New 🕨                                       | New Project                                        |
| 늘 Open                                      | Import Project                                     |
| 🚰 Profile or Debug APK                      | Project from Version Control                       |
| Open <u>R</u> ecent                         | New Module                                         |
| Close Project                               | Import Module                                      |
| Settings Ctrl+Alt+S                         | Import Sample                                      |
| Project Structure Ctrl+Alt+Shift+S          | Scratch File Ctrl+Alt+Shift+Insert                 |
| Other Settings                              | 179                                                |
| Import Settings                             | 190                                                |
| Export Settings                             | 180                                                |
| Export to Zip File                          | 181                                                |
| lal o All                                   | 182                                                |
| El Save All Ctrl+S                          | 183                                                |
| Invalidate Caches / Restart                 | 103                                                |
|                                             | 184                                                |
| '⊡' <u>P</u> rint                           | 185 }                                              |
| Power Save Mode                             | 186 re                                             |
| Exit                                        |                                                    |
|                                             | 18/ 🖂 }                                            |

## 创建Android工程(二)

- sdk的选择
- Activity、layout的创建

| 🕭 Create Nev | / Project                                                                     |          |      |        | Х      |
|--------------|-------------------------------------------------------------------------------|----------|------|--------|--------|
| R            | Create Android Project                                                        |          |      |        |        |
|              | Application name                                                              |          |      |        |        |
|              | My Application                                                                |          |      |        |        |
|              | <u>C</u> ompany domain                                                        |          |      |        |        |
|              | para_huang.example.com                                                        |          |      |        |        |
|              | Project location                                                              |          |      |        |        |
|              | $\label{eq:c:Users} \fbox{Para\_Huang}\ \ \ \ \ \ \ \ \ \ \ \ \ \ \ \ \ \ \ $ |          |      |        |        |
|              | Package name                                                                  |          |      |        |        |
|              | com.example.para_huang.myapplication                                          |          |      | Edit   |        |
|              | Include C++ support                                                           |          |      |        |        |
|              | ☐ Include Kotlin support                                                      |          |      |        |        |
|              |                                                                               |          |      |        |        |
|              |                                                                               | Previous | Next | Cancel | Finish |
|              |                                                                               |          |      |        |        |

## 创建Module

#### New Module.....

| 👳 ImoocApplication - [C:\Users\Para_Huang                                            | \\AndroidStudioProjects\ImoocApplication] - [ |
|--------------------------------------------------------------------------------------|-----------------------------------------------|
| <u>File</u> <u>E</u> dit <u>V</u> iew <u>N</u> avigate <u>C</u> ode Analy <u>z</u> e | <u>Refactor Build Run Tools VCS Windo</u>     |
| New                                                                                  | New Project                                   |
| 늘 Open                                                                               | Import Project                                |
| Profile or Debug APK                                                                 | Project from Version Control                  |
| Open <u>R</u> ecent ▶                                                                | New Module                                    |
| Close Project                                                                        | Import Module                                 |
| Link C++ Project with Gradle                                                         | Import Sample                                 |
| Settings Ctrl+Alt+S                                                                  | Java Class                                    |
| Project Structure Ctrl+Alt+Shift+S                                                   | 責 Kotlin File/Class                           |
| Other Settings                                                                       | 🖶 Android resource file                       |
| Import Settings                                                                      | Android resource directory                    |
| Export Settings                                                                      | Sample Data directory                         |
| Export octangen                                                                      | = File                                        |

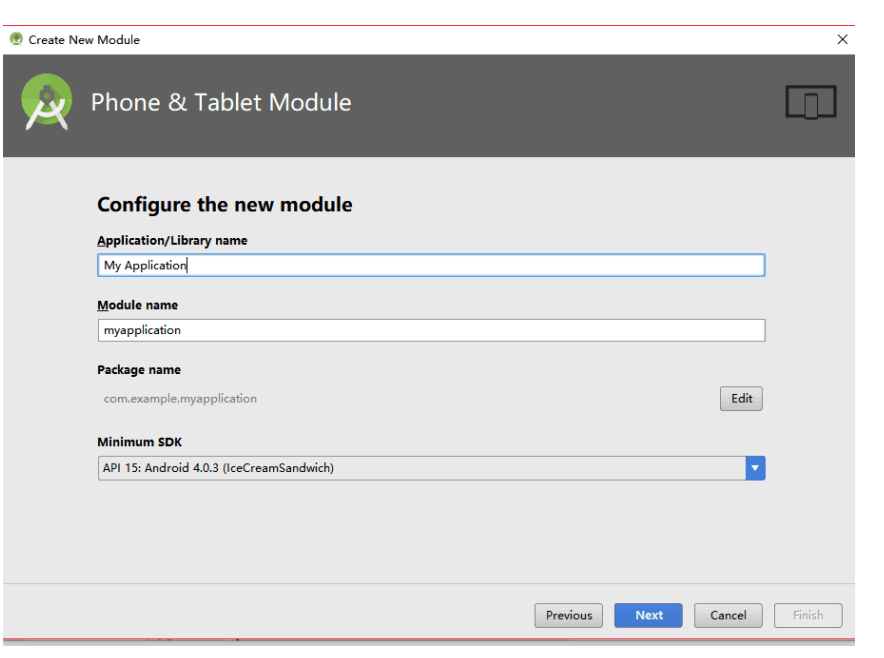

## 运行Module

- 选择Module->运行
- 右键Module->run 'MainActivity'

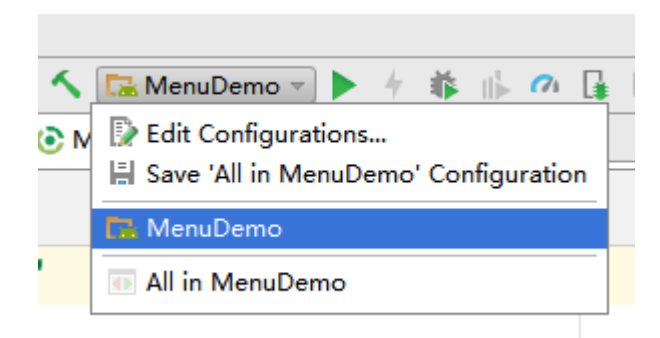

| Project                      | *                   | ⊕ ≑                     | \$- I∸         | 💽 ImoocAp         | oplicati |
|------------------------------|---------------------|-------------------------|----------------|-------------------|----------|
| ImoocApplicatio              | n C:\Users\Para     | _Huang\And              | roidStudie     |                   |          |
| gradle                       | New                 | 1                       |                |                   | -        |
| Idea                         | Link                | C++ Project             | with Grad      | lle               | ap       |
| build                        | X Cut               |                         |                | Ctrl+X            |          |
| getdatafroms                 | systemd 56 Cor      |                         |                | Ctrl+C            |          |
| gradle                       |                     | y<br>v Dath             |                | Ctri+C            | an       |
| wrapper                      | Cop                 | y raui<br>y as Plain Te | v <del>t</del> | SUITSIIILTC       |          |
| gradie                       | wrappe Cop          | v Reference             | Ctrl+          | Alt+Shift+C       |          |
| il gradie                    | wrappe Cop          | <u>y</u> nererence      | curr           | Ctrl+V            | ľ        |
| MenuDemo                     |                     | n to Source             |                | F4                |          |
| Dulia                        | Else Maria          |                         |                | Alt. 177          |          |
| libs                         | Find                | <u>U</u> sages          |                | AIT+F/            |          |
| src                          | Anai                | y <u>z</u> e            |                |                   |          |
| androi                       | a lest <u>R</u> efa | ictor                   |                | •                 |          |
| v main                       | Add                 | to F <u>a</u> vorites   |                | ►                 |          |
| y java                       | Brov                | vse Type Hie            | rarchy         | Ctrl+H            |          |
| ·                            | Refo                | rmat Code               |                | Ctrl+Alt+L        |          |
| h III ror                    | Opti                | mi <u>z</u> e Import    | s              | Ctrl+Alt+O        |          |
| P les                        | Dele                | te                      |                | Delete            |          |
| Minu Market                  | Run                 | 'MainActivity           | / Ctr          | l+Shift+F10       | Ľ.       |
| i .aitianore                 | 🀞 <u>D</u> eb       | ug 'MainActi            | vity'          |                   | 2        |
| Duild.grad                   | le 🛷 Prof           | ile 'MainActiv          | vity'          |                   |          |
| MenuDem                      | o.iml 🗔 Crea        | te 'MainActi            | vity'          |                   | 1        |
| ╡ proguard-                  | rules.pr            | l History               |                |                   |          |
| .gitignore                   | C Sync              | hronize 'Ma             | inActivity.i   | ava'              |          |
| 💽 build.gradle               | Show                | w in Explore            |                |                   |          |
| gradle.proper                | ties File           | Dath                    | (              | Stel 1 Alt 1 E1 2 | 1        |
| 🧐 TODO 🛛 🖃 <u>6</u> : Logcat | Te Tie              | Paun                    | C C            | un+Ait+F12        |          |
| Gradle build finished in     | 1 9s 5991 🎬 Com     | pare With               |                | Ctrl+D            |          |
|                              |                     | pare File wit           | h Editor       |                   |          |
|                              | Crea                | ite Gist                |                |                   |          |

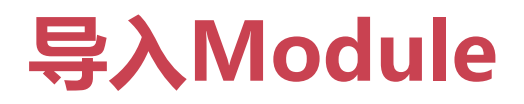

#### New->Import Module->选择module路径

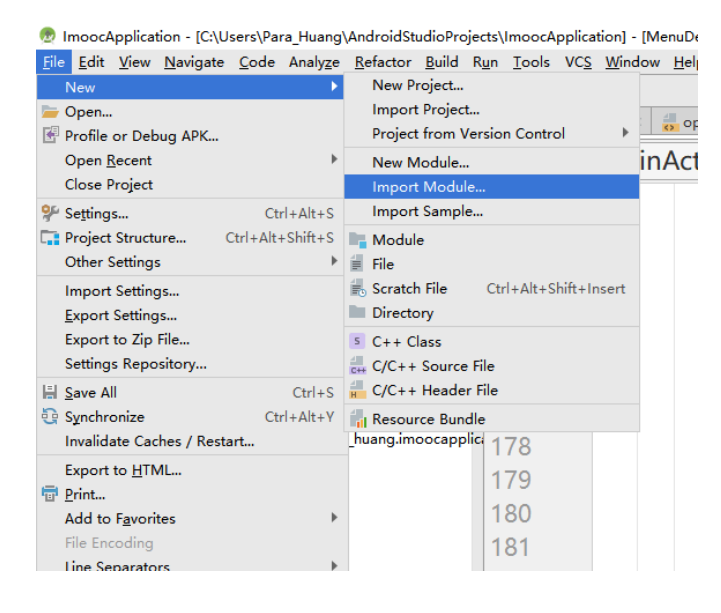

| 👳 Import module fro | om source                                  | × |
|---------------------|--------------------------------------------|---|
|                     | ort Module from Source                     |   |
|                     |                                            |   |
| Source directory:   | E:\Android\IMOOCDemo\getdatafromsystemdemo |   |
| Module name:        | stdatafromsystemdemo                       |   |
|                     |                                            |   |
|                     |                                            |   |
|                     |                                            |   |
|                     |                                            |   |
|                     |                                            |   |
|                     | Previous Next Cancel Finish                | ] |

# project与module

| 工具             | 工作区间      | 工程      |
|----------------|-----------|---------|
| eclipse        | workspace | project |
| android studio | project   | module  |

### 删除Module

#### open Module Setting(F4)

| Project Structure                                                                              |                                                                                                    |                                | >  |
|------------------------------------------------------------------------------------------------|----------------------------------------------------------------------------------------------------|--------------------------------|----|
| + -                                                                                            | Properties Signing Flavor                                                                                                    | s   Build Types   Dependencies |    |
| SDK Lucation<br>Projec<br>Developer Servi<br>Ads<br>Auther scation<br>Notifications<br>Modules | Compile Sdk Version API<br>Build Tools Version I<br>Library Repository I<br>Ignore Assets Pattern I<br>Incremental Dex Source Compatibility Target Compatibility | 26; Android 8.0 (Oreo)         |    |
|                                                                                                |                                                                                                    |                                | ок |

### Gradle

- Android 主流的编译工具
- 项目: setting.gradle、build.gradle
- Module : build.gradle

## Gradle中的部分配置

- minSdkVersion : 最小API level
- compileSdkVersion : 编译的SDK版本
- targetSdkVersion:目标版本
- dependencies: 依赖配置, 依赖的库

## 创建模拟器

#### **AVD Manager**

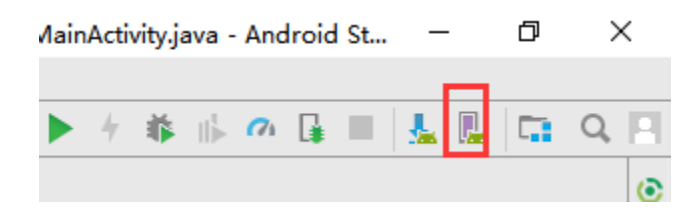

| api p | 480 × 800: hdpi | P | Android null (Google APIs) | -96 | ((0.140) | 13 mile 1 |
|-------|-----------------|---|----------------------------|-----|----------|-----------|
|       |                 |   |                            | X00 | 000 MB   | /LI AJ    |
|       |                 |   |                            |     |          | 修改        |
|       |                 |   |                            |     |          |           |
|       |                 |   |                            |     |          |           |
|       |                 |   |                            |     |          |           |
|       |                 |   |                            |     |          |           |
|       |                 |   |                            |     |          |           |
|       |                 |   |                            |     |          |           |
|       |                 |   |                            |     |          |           |
|       |                 |   |                            |     |          |           |
|       |                 |   |                            |     |          |           |

## 常见问题——导入项目版本兼容问题

1. 项目的build.gradle

dependencies {

classpath 'com.android.tools.build:gradle:3.0.1'

- 2. gradle-wrapper.properties
  - 在项目\gradle\wrapper\

distributionUrl=https\://services.gradle.org/distributions/gradle-4.1-all.zip

3. module中的build.gradle文件

## 常见问题——gradle更新问题

- Error:Unable to tunnel through proxy. Proxy returns "HTTP/1.1 400 Bad Request"
- gradle一直处于更新状态
- Gradle project sync failed......

## 常见问题——中文乱码问题

- settings->File Encodings
  - **≻IDE Encoding**
  - >Project Encoding

**>File or Director Encoding和Property File Encoding** 

- 单个java右键File Encoding
- Module的gradle中添加:

>compileOption.encoding="GBK"